## 2 Einführung ins Projekt

### 2.1 Web-App – LocateMe

Mit LocateMe soll dem Anwender ermöglicht werden andere Benutzer in der Gegend zu sehen. Man kann seinen Standort mitteilen und dieser kann dann von anderen Nutzern (sog. *Follower*) gesehen werden. Somit wird das Bedürfnis nach Social Media befriedigt. Zusätzlich ist es einfacher sich an einem bestimmten Ort mit Freunden zu verabreden.

### 2.2 Umsetzung

Das Projekt ,LocateMe' wird im Rahmen der Studienwoche vom 16.-20. Juni 2014 umgesetzt und gilt als Kompetenznachweis für Modul 335 (MP-CH335-1312). Daran beteiligt sind:

- Olivier Alther
- Dario Bunschoten
- Lukas Leuenberger

Das Projekt unterliegt den Restriktionen und Bewertung der Modulprüfung.

### 2.3 Anforderungen

- Posten des eigenen Standorts
- Einsehen der Standorte anderer User
- Karte mit eigenem und anderen Standorten
- Benutzer-Account erstellen, editieren, löschen

## 3 Erläuterungen zum Storyboard

Es wurden zusätzlich zwei handgeschriebene Dokumente abgegeben.

### 3.1 Abbildung 1 – Use-Case ,Andere Standorte ansehen'

Auf dieser Abbildung sind die Standorte der eigenen Follower ersichtlich. Bei einem Click kommt man auf die detaillierte Ansicht (Abbildung 6).

# 3.2 Abbildung 2 – Use-Case ,Eigenen und andere Standorte auf Karte ansehen'

In dieser Abbildung ist eine Karte integriert, auf der Standorte von verschiedenen, *gefollowten*' Usern angezeigt wird. Auch der eigene Standort wird angezeigt.

### 3.3 Abbildung 3 - Use-Case ,Benutzer-Account anzeigen'

Es wird ein Benutzer-Account angezeigt (Username mit Profilbild und bisherige Standorte in Listenformat). Hinweis: Eigenes und andere Profile können so angesehen werden!

### 3.4 Abbildung 4 – Use-Case ,Standort posten'

Hier wird der aktuelle Standort angezeigt und kann gepostet werden. Der Anwender kann einen Titel und Kommentar eingeben.

### 3.5 Abbildung 5 – Use-Case ,Benutzer-Account erstellen'

Auf dieser Seite kann man einen neuen Account erstellen. Sie fungiert als Startseite, das heisst wenn man bereits einen Account besitzt und sich angemeldet hat wird man automatisch auf Abbildung 1 (Home-Screen) geleitet.

# 3.6 Abbildung 6 – Use-Case , Andere Standorte ansehen, mit Details'

Auf dieser Zeichnung ist ein detaillierter Post abgebildet.